### **Registration User Guide**

So, you would like to register with the Titans for the 2023-24 season? Great! The RAMP registration system has changed a bit from last season. Please refer to the Table of Contents below and click on the appropriate link to be taken to the step-by-step registration instructions. We suggest that you read through the registration instructions once before proceeding with your registration. This will avoid most problems. If you run into difficulties with the registration system, please contact us at info@titanswaterpolo.ca.

#### **Table of Contents**

Registering as an athlete Registering as a coach

Registering as a referee

Registering as a volunteer

# **Registering as an athlete (participant):**

Step 1: Click on the link below to access the list of Titans Programs:

http://OttawaTitans.rampregistrations.com/participant/TitansPrograms

Step 2: Click on the "Register Now" button for the program you want to register for.

| Water Fun I         COOD program targeted at children born between 2016 and 2018 inclusively who are not yet strong enough swimmers to join the IUMP or Swim and Play programs. Participants will learn basic water skills, providing a jump-start to the aquatic environment to form a strong basis for the development of more advanced swimming skills. Game play will be used to build their confidence in the water. A parent may be asked to accompany their child in the water for safety reasons. This program runs from September to Ma         Minimum Requirement: None       Woter Fun II         In the COED program targeting boys and girls born between 2016 and 2018 inclusively, participants will develop basic swimming skills. Building on the skills acquired in Water Fun I, this is where participants will first experience the sport of water polo in a fervironment. This program runs from September to May.         Minimum requirement: the child must be comfortable in the shallow end without a parent and without a floation device.         Water Fun I - Richtraft - Mondays         \$375.00         Introduction         \$6 of & Available         Home Practice: Richteroft pool, Mondays, 5:30pm to 8:15pm         \$917 Foryment Option Below Will Be Available At Checkout         • \$375.00 on or before Priday, Dacamber 1, 2023         REGISTER NOW                                                                                                    | Nator Fun Antions                                                                                                    |                                                                                                    |
|----------------------------------------------------------------------------------------------------|----------------------------------------------------------------------------------------------------|----------------------------------------------------------------------------------------------------|
| Water Fun I         COED program targeted at children born between 2016 and 2018 inclusively who are not yet strong enough swimmers to join the ILWP or Swim and Play programs. Participants will learn basic water skills, providing a jump-start to the aquatic environment to form a strong basis for the development of more advanced swimming skills. Game play will be used to build their confidence in the water. A parent may be asked to accompany their child in the water for safety reasons. This program runs from September to Ma         Minimum Requirement: None         Woter Fun II         In this COED program targeting boys and girls born between 2016 and 2018 inclusively, participants will develop basic swimming skills. Building on the skills acquired in Water Fun I, this is where participants will first experience the sport of water polo in a femiricement. This program runs from September to May.         Minimum requirement: the child must be comfortable in the shallow end without a flotation device.         Water Fun I - Richteraft - Mondays         3375.00         Introduction         Boil & Available         Home Practice: Richeroft pool, Mondays, 5:30pm to Bil5pm         Split Paryment Option Below will Be Available At Checkout         • \$375.00 on or before Priday, December 1, 2023         • \$270.00 on or before Priday, December 1, 2023                                                                                                    | rater run options                                                                                                    |                                                                                                    |
| COED program targeted at children born between 2016 and 2018 inclusively who are not yet strong enough swimmers to join the ILWP or Swim and Play programs. Participants will learn basic water skills, providing a jump-start to the aquatic environment w<br>form a strong basis for the development of more advanced swimming skills. Game play will be used to build their confidence in the water. A parent may be asked to accompany their child in the water for safety reasons. This program runs from September to Na<br>Minimum Requirement: None<br>Woter Fun II<br>In this COED program targeting boys and girls <b>born between 2016 and 2018 inclusively</b> , participants will develop basic swimming skills. Building on the skills acquired in Water Fun I, this is where participants will first experience the sport of water polo in a f<br>environment. This program runs from September to May.<br>Minimum requirement: the child must be comfortable in the shallow end without a parent and without a flotation device.<br>Water Fun I - Richcraft - Mondays<br>\$375.00<br>Introduction<br><i>B of 8 Available</i><br>Home Practice: Richnoft pool, Mondoys, E30pm to 8/lspm<br>Split Poryment Option Below Will Be Available At Checkout<br>• \$2000 on or before Fridoy, Decomber I, 2023<br>REGISTER NOW                                                                                                    | Vater Fun I                                                                                                    |                                                                                                    |
| timum Requirement: None         Vacter Fun II<br>nuironment.         nuironment.         This program targeting boys and girls born between 2016 and 2018 inclusively, participants will develop basic swimming skills. Building on the skills acquired in Water Fun I, this is where participants will first experience the sport of water polo in a finitronment.         this coED program trues from September to May.         timum requirement: the child must be comfortable in the shallow end without a parent and without a flotation device.         Vacter Fun I - Richtraft - Mondays         \$375.00         Introduction         8 of 8 Available         Home Practice: Richtraft pol, Mondays, 530pm to 815pm         Split Poryment Option Below Will Be Available At Checkout         • \$375.00         in Strouge Today         • \$375.00         Split Poryment Option Below Will Be Available At Checkout         • \$375.00         • \$375.00         Split Poryment Option Below Will Be Available At Checkout         • \$375.00                                                                                                    | DED program targeted at children born between 2016 and<br>rm a strong basis for the development of more advanced                                                                                                    | nd 2018 inclusively who are not yet strong enough swimmers to join the ILWP or Swim and Play programs. Participants will learn basic water skills, providing a jump-start to the aquatic environment wh<br>swimming skills. Game play will be used to build their confidence in the water. A parent may be asked to accompany their child in the water for safety reasons. This program runs from September to May. |
| Vater Fun II In this COED program targeting boys and girls <b>born between 2016 and 2018 inclusively</b> , participants will develop basic swimming skills. Building on the skills acquired in Water Fun I, this is where participants will first experience the sport of water polo in a finite method must be comfortable in the shallow end without a parent and without a flotation device.                                                                                                    | inimum Requirement: None                                                                                                    |                                                                                                    |
| http: http: htttp: http: http: http: http: http: http: http: http: http: http: http | Vater Fun II                                                                                                    |                                                                                                    |
| Minimum requirement: the child must be comfortable in the shallow end without a parent and without a Rotation device.  Water Fun 1 - Richcraft - Mondays \$375.00 Introduction \$ of 8 Available Home Practice: Richcraft pool, Mondays, 5:30pm to 8/5pm \$plit Payment Option Below Will Be Available At Checkout • \$2000 roday • \$375.00 on or before Friday, Docember 1, 2023 REGISTER NOW                                                                                                    | this COED program targeting boys and girls born betwee                                                                                                    | ten 2016 and 2018 inclusively, participants will develop basic swimming skills. Building on the skills acquired in Water Fun I, this is where participants will first experience the sport of water polo in a fur                                                                                                    |
| Water Fun 1 - Richcraft - Mondays         \$375.00         Introduction         8 of 8 Available         Home Practice: Richcraft pool, Mondays, 5:30pm to 8/5pm         Split Payment Option Below Will Be Available At Checkout         • \$2000 roday         • \$375.00 on or before Friday, December 1, 2023         REGISTER NOW                                                                                                    | whomene. This program tens non september to may.                                                                                                    |                                                                                                    |
| Water Fun I - Richcraft - Mondays         \$375.00         Introduction         8 of & Available         Home Practice: Richcraft pool, Mondays, 5:30pm to 8:15pm         Split Payment Option Below Will Be Available At Checkout         • \$2000 Or day         • \$175:00 on or before Friday, December 1, 2023         REGISTER NOW                                                                                                    | intervent convictors and the shift must be confectable in t                                                                                                    | aha ahallan and siahalan a anana and siahalan a Basasian dasian                                                                                                    |
| Water Fun I - Richtraft - Mondays         \$375.00         Introduction         8 of 8 Available         Home Practice: Richardt pool, Mondays, 530pm to 8/15pm         Split Payment Option Below Will Be Available At Checkout         • \$200.00 Today         • \$175:00 on or before Friday, December I, 2023         IECISTER NOW                                                                                                    | linimum requirement: the child must be comfortable in                                                                                                    | the shallow end without a parent and without a flotation device.                                                                                                    |
| \$375.00<br>Introduction<br>8 of 8 Available<br>Home Practice: Richaraft pool, Mondays, 5:30pm to 8:15pm<br>Split Paryment Option Below Will Be Available At Checkout<br>• \$200.00 Today<br>• \$175.00 on or before Friday, December 1, 2023<br>REGISTER NOW                                                                                                    | linimum requirement: the child must be comfortable in                                                                                                    | the shallow end without a parent and without a flotation device.                                                                                                    |
| Introduction 8 of 8 Available Home Practice: Richcraft pool, Mondays, 5:30pm to 8:15pm Split Payment Option Below Will Be Available At Checkout    Split 2000 Today  Str5:00 on or before Friday, December I, 2023 REGISTER NOW                                                                                                    | linimum requirement: the child must be comfortable in<br>                                                                                                    | the shallow end without a parent and without a flotation device.                                                                                                    |
| 8 of 8 Available Home Practice: Richardt pool, Mondays, 5:30pm to 8:15pm Split Payment Option Below Will Be Available At Checkout 9 \$2000 or Orday 9 \$175:00 on or before Friday, December 1, 2023 REGISTER NOW                                                                                                    | inimum requirement: the child must be comfortable in Water Fun I - Richcraft - Mondays \$375.00                                                                                                    | the shallow end without a parent and without a flotation device.                                                                                                    |
| Home Practice: Richcraft pool, Mondays, 5:30pm to 8:15pm<br>Split Payment Option Below Will Be Available At Checkout<br>• \$200,00 Today<br>• \$175,00 on or before Friday, December 1, 2023<br>REGISTER NOW                                                                                                    | inimum requirement: the child must be comfortable in Water Fun I - Richcraft - Mondays \$375.00 Introduction                                                                                                    | the shallow end without a parent and without a flotation device.                                                                                                    |
| Split Payment Option Below Will Be Available At Checkout                                                                                                    | Inimum requirement: the child must be comfortable in<br>Water Fun I - Richcraft - Mondays<br>\$375.00<br>Introduction<br>8 of 8 Available                                                                                                    | the shallow end without a parent and without a flotation device.                                                                                                    |
| \$200.00 Today     \$175.00 on ar before Filday, December I, 2023 REGISTER NOW                                                                                                    | Inimum requirement: the child must be comfortable in Water Fun I - Richcraft - Mondays \$375.00 Introduction \$ of 8 Available Home Practice: Richcraft pool, Mondays, 5:30pm to                                                                                                    | o Bi5pm                                                                                                    |
| \$175.00 on or before Friday, December I, 2023 REGISTER NOW                                                                                                    | Inimum requirement: the child must be comfortable in Water Fun I - Richcraft - Mondays \$375.00 Introduction & of 8 Available Home Practice: Richcraft pool, Mondays, 5:30pm tr \$30IR Payment Option Below Will Be Available At C                                                                                                    | o 8/5pm<br>heckout                                                                                                    |
| REGISTER NOW                                                                                                    | Inimum requirement: the child must be comfortable in Water Fun I - Richcraft - Mondays \$375.00 Introduction 8 of 8 Available Home Practice: Richcraft pool, Mondays, 5:30pm t Split Payment Option Below Will Be Available At C \$20000 Today                                                                                                    | o &ISpm<br>heckout                                                                                                    |
|                                                                                                    | Inimum requirement: the child must be comfortable in<br>Water Fun I - Richcraft - Mondays<br>\$375.00<br>Introduction<br>8 of 8 Available<br>Home Practice: Richcraft pool, Mondays, 5:30pm to<br>\$plit Payment Option Below Will Be Available At C<br>• \$200.00 Today<br>• \$175.00 on or before Friday, December 1, 202:                                                                                | o 8/15pm<br>heckout                                                                                                    |
|                                                                                                    | Inimum requirement: the child must be comfortable in<br>Water Fun I - Richcraft - Mondays<br>\$375.00<br>Introduction<br>\$ of 8 Available<br>Home Practice: Richcraft pool, Mondays, 5:30pm tr<br>\$plit Payment Option Below Will Be Available At C<br>• \$200.00 Today<br>• \$175.00 on obfore Friday, December 1, 202:<br>Reclister NoW                                                                 | o &ISpm<br>heckout                                                                                                    |
|                                                                                                    | Inimum requirement: the child must be comfortable in<br>Water Fun I - Richcraft - Mondays<br>\$375.00<br>Introduction<br>8 of 8 Available<br>Home Practice: Richcraft pool, Mondays, 5:30pm tr<br>Split Payment Option Below Will Be Available At C<br>• \$2000 Today<br>• \$175.00 on or before Friday, December I, 202:<br>REGISTER NOW<br>Water Fun II - Richcraft - Mondays                             | o &i5pm<br>heckout                                                                                                    |
| 375.00                                                                                                    | Inimum requirement: the child must be comfortable in<br>Water Fun I - Richcraft - Mondays<br>\$375.00<br>Introduction<br><b>B</b> of <b>B</b> Available<br>Home Practice: Richcraft pool, Mondays, 5:30pm to<br>\$plit Payment Option Below Will Be Available At C<br>• \$20000 Today<br>• \$175.00 on or before Priday, December 1, 202:<br>REGISTER NOW<br>Water Fun II - Richcraft - Mondays<br>\$375.00 | o 8/5pm<br>heckout                                                                                                    |
| \$375.00<br>Introduction                                                                                                    | Inimum requirement: the child must be comfortable in<br>Water Fun I - Richcraft - Mondays<br>\$375.00<br>Introduction<br>8 of 8 Available<br>Home Practice: Richcraft pool, Mondays, 5:30pm t<br>Split Payment Option Below Will Be Available At C<br>• \$200.00 Today<br>• \$175.00 on orbote Friday, December 1, 202:<br>REGISTER NOW<br>Water Fun II - Richcraft - Mondays<br>\$375.00<br>Introduction   | o Bi5pm<br>heckout                                                                                                    |

**Step 3**: You will be taken to the RAMP registration system login page. If it is your first time using RAMP, click on the "Don't have an account? Create one Here" link. You will be asked to enter your email address, a password and select which language you prefer.

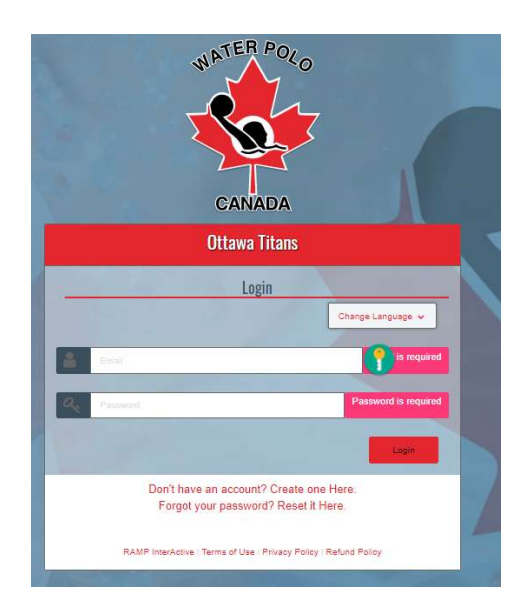

**Step 4**: Login to your RAMP family account. You will be presented with the following page where the Division related to the program you want to register for will have been filled in. Take note of the Division (you will need it later). Choose the Family member you want to register (or select add a Family Member if the Family Member is not in RAMP yet).

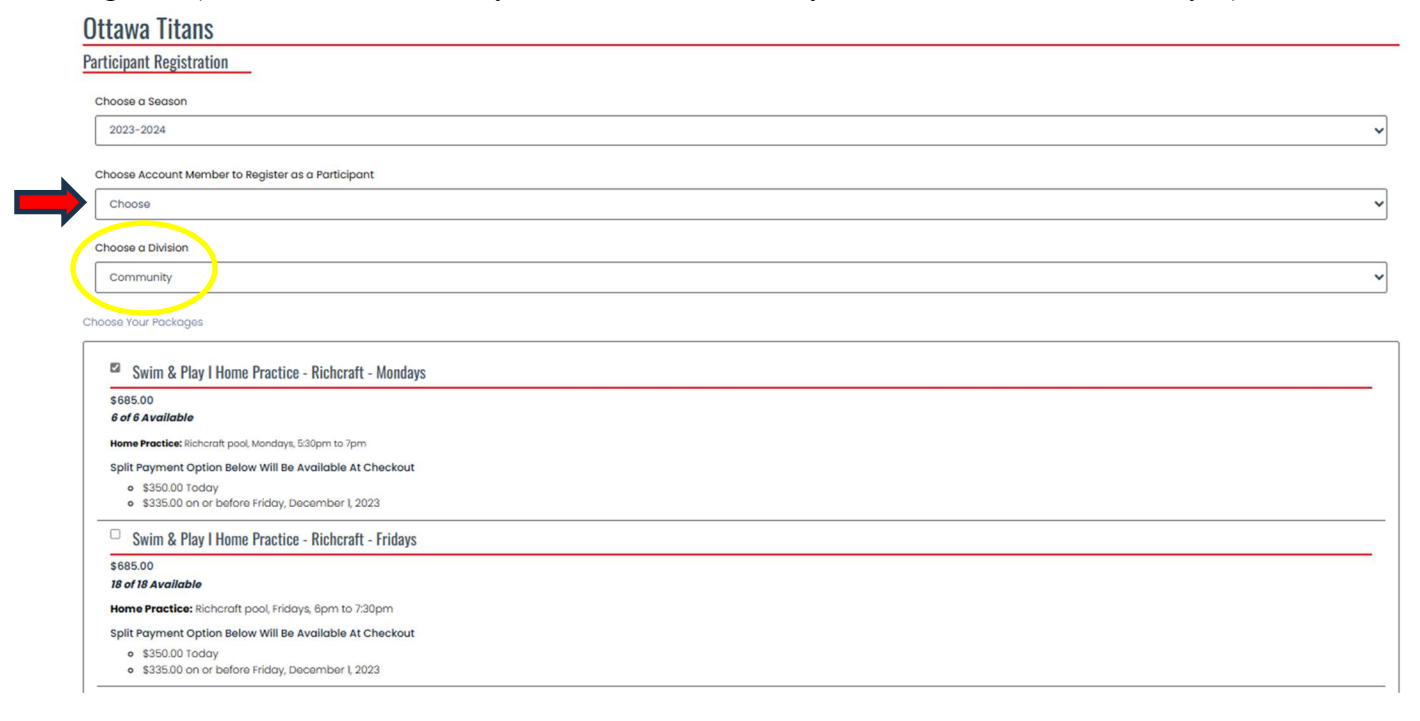

**Step 5**: You will be presented with a page with all the Family Member information. Complete/update this page as appropriate. Make sure to select a Division for this Family Member (this is the Division that you took note of in Step 4).

| icipant Registration                             |           |        |   |                 |        |                  |                  |      |
|--------------------------------------------------|-----------|--------|---|-----------------|--------|------------------|------------------|------|
| oose a Season                                    |           |        |   |                 |        |                  |                  |      |
| 2023-2024                                        |           |        |   |                 |        |                  |                  |      |
| oose Account Member to Register as a Participant |           |        |   |                 |        |                  |                  |      |
| testi test                                       |           |        |   |                 |        |                  |                  |      |
| sipant information                               |           |        |   |                 |        |                  |                  |      |
| First Name                                       | Middle Na | me     |   | Last Name       |        |                  | Former Last Name |      |
| testl                                            |           |        |   | test            |        |                  |                  |      |
| Birthdate                                        |           | Gender |   | Ni              | ckname |                  |                  |      |
| 8 🗸 🖸                                            | YYYY      | Male   |   | ~               |        |                  |                  |      |
| Country                                          | Province  |        |   |                 |        |                  |                  |      |
| Canada                                           |           |        | ~ |                 |        |                  |                  |      |
|                                                  |           |        |   |                 |        |                  |                  |      |
| Address                                          |           | City   |   |                 | Postal | Code             |                  |      |
| Address is required                              |           |        |   |                 | Posto  | Code is required |                  |      |
| Cell Phone                                       | Other Pho | ne     |   |                 |        |                  |                  |      |
|                                                  |           |        |   |                 |        |                  |                  |      |
| Cell Phone is required                           |           |        |   |                 |        |                  |                  |      |
| Participant Email                                |           |        |   | Secondary Email |        |                  |                  |      |
|                                                  |           |        |   |                 |        |                  |                  |      |
| Email is required                                |           |        |   |                 |        |                  |                  |      |
| NCCP #                                           |           |        |   |                 |        |                  |                  |      |
| none                                             |           |        |   |                 |        |                  |                  |      |
|                                                  |           |        |   |                 |        |                  |                  | <br> |
| oose a Division                                  |           |        |   |                 |        |                  |                  |      |
|                                                  |           |        |   |                 |        |                  |                  |      |

**Step 6**. Once you have selected the Division, a list of packages offered for that Division will be shown again, with the program you want to register for pre-selected. You have the opportunity to change the selected program at this point.

#### Note for S&P I, S&P II and ILWP Programs:

Unless you received approval to register for the "light" option, you MUST also select an additional practice from the list of available additional practices listed on this page.

| Swim & Play I Home Practice - Sportsplex - Sundays                |  |
|-------------------------------------------------------------------|--|
| \$685.00                                                          |  |
| 18 of 18 Available                                                |  |
| Home Practice: Sportsplax 25m (warm) pool, Sundays, 8pm to 7:30pm |  |
| Split Payment Option Below Will Be Available At Checkout          |  |
| • \$350.00 Today                                                  |  |
| \$335.00 on or before Friday, December 1, 2023                    |  |
| Swim & Play I Additional Practice - St-Laurent - Thursdays        |  |
| \$260.00                                                          |  |
| 6 of 6 Available                                                  |  |
| 2nd Practice: St-Laurent pool, Thursdays, 7pm to 8:30pm           |  |
| Split Payment Option Below Will Be Available At Checkout          |  |
| • \$50.00 Today                                                   |  |
| \$65.00 on or before Friday, December I, 2023                     |  |
| \$145.00 on or before Friday, March 1, 2024                       |  |

**Step 7.** You will be taken to the page where you pay for the mandatory Water Polo Canada and Ontario Water Polo membership fees. The only information you need to provide on this page is your credit card information.

|                                             |                                       |    | App |
|---------------------------------------------|---------------------------------------|----|-----|
| Water Polo Canada (WPC Membership Fees 20   | 23-2024) Membership Payment Type      |    |     |
| Credit Card                                 |                                       |    |     |
| Membershin Promo Corle                      |                                       |    |     |
|                                             |                                       |    | Ap  |
|                                             |                                       |    |     |
| Ontario Water Polo (2023-2024 Fees) Members | hip Payment Type                      |    |     |
| Credit Card                                 |                                       |    |     |
|                                             |                                       |    |     |
|                                             |                                       |    |     |
|                                             |                                       |    |     |
| Visa Debit or Mastercard Debit are accepte  | d                                     |    |     |
| Month                                       | Verr                                  | CW |     |
|                                             | <b>v</b>                              |    |     |
| -                                           |                                       |    |     |
|                                             | 122 2024): S15 24 Credit Card Palance |    |     |

Step 8: A reminder that you are not done yet will pop up. Continue.

**Step 9**: You will be presented with a seemingly endless list of waivers, consents and acknowledgements. Read the text carefully, click the boxes and sign on the screen where asked to do so. If you click on the "*Continue*" button and are not taken to the next page, look at the error message on the pink bar that appears above the "*Continue*" button. You likely missed an acknowledgement or signature.

**Step 10:** You will be taken to a page with additional questions. The answer to the first question is "Primary Role". The rest are all questions that the Titans need you to answer.

**Step 11:** You will be taken to the Titans Program Fees page. Review the summary to make sure you are about to register for the correct programs (S&P I, S&P II and ILWP athletes should have 2 programs selected unless they were approved to register for the light version of those programs). The program summary box also shows you the payment installments.

In the Payment Information box at the bottom of the page:

- enter a promocode if applicable (if you are registering more than one family member, enter promocode "Family Discount" to receive a 4.4% discount on the Titans Program Fees).
- Choose the Payment method you will use. The Titans currently only support cheques or eTransfers. Payment instructions will appear in the box based on the payment method you chose. Read them very carefully.

Step 12: Click on the "Submit Registration" button to complete the registration process:

- If your registration is successful, you will receive an on-screen confirmation message.
- If your registration is successful, you will also receive an automated confirmation email. This email contains a detailed summary of the registration, the payment details and the Titans refund policy. You need to archive this email somewhere safe.

**NOTE IF REGISTERING MULTIPLE ATHLETES**: Do NOT log out of your RAMP account. Go back to Step 1 above and repeat the process for each applicable Family Members (you will NOT need to log back into RAMP, you will be taken to Step 4 right away).

## **Registering as a coach:**

Step 1: Click on the link below to access the RAMP registration system login page:

Ottawa Titans : RAMP Registrations

If it is your first time using RAMP, click on the "Don't have an account? Create one Here" link. You will be asked to enter your email address, a password and select which language you prefer.

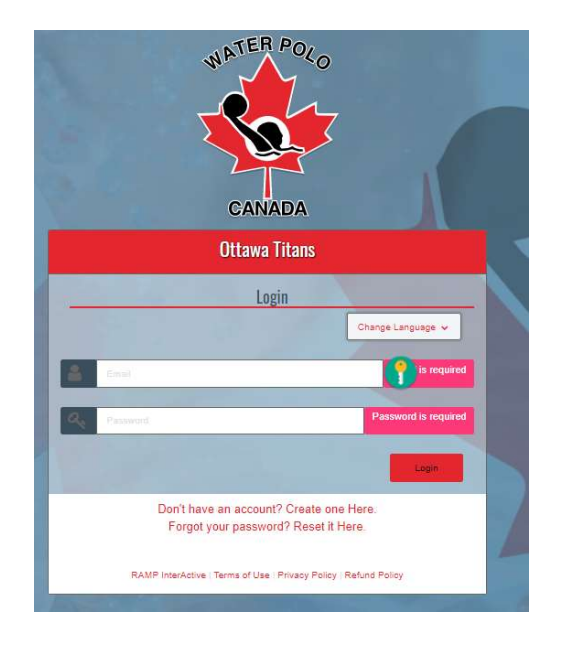

**Step 2**: Login to your RAMP family account. You will be presented with the following page. Click on the *Coach/Staff Registration* button.

| Ottawa Titans                    |                                        |                                  |                                           |
|----------------------------------|----------------------------------------|----------------------------------|-------------------------------------------|
| • Pay Outstanding Balances       | \$547.20 Balance Owing >>              |                                  |                                           |
| Incomplete Registrations         | View incomplete Registrations >>       |                                  |                                           |
| 😫 Participant                    | Register as a Participant >>           | 🗃 Available Participant Packages | See all available participant packages >> |
| 🚔 Coach/Staff Registration       | Register as a Coach or Staff Member >> |                                  |                                           |
| Official Registration            | Register as an Official >>             |                                  |                                           |
| Executive/Volunteer Registration | Register as an Executive/Volunteer >>  |                                  |                                           |
| + Team Registration              | Register your Team >>                  |                                  |                                           |

**Step 3**: You will be presented with the following page. Choose the Family member you want to register (or select add a Family Member if the Family Member is not in RAMP yet). Complete/update this page as appropriate. Select the Division(s) you will be coaching in. For each Division you select, you will be asked to select the applicable role. Select the role of "Coach".

| Ottawa Titans                                                                                                    |                                                                                                    |
|----------------------------------------------------------------------------------------------------|----------------------------------------------------------------------------------------------------|
| Coach/Staff Registration                                                                                                    |                                                                                                    |
| Choose a Season                                                                                                    |                                                                                                    |
| 2023-0024                                                                                                    | ×                                                                                                    |
| Choose Account Member to Register as a Coach / Staff                                                                                                    |                                                                                                    |
| Add on Account Member                                                                                                    | ×                                                                                                    |
| Tomly Member Information                                                                                                    |                                                                                                    |
| First Nome Middle Nome                                                                                                    | Lost Name Former Lost Name                                                                                                    |
|                                                                                                    |                                                                                                    |
| Birthdote Dender                                                                                                    | Nicknome                                                                                                    |
| 1 00 WWW                                                                                                    | ▼                                                                                                    |
| Country Province                                                                                                    |                                                                                                    |
| Conado V ON                                                                                                    | <b>v</b>                                                                                                    |
| Address Cby                                                                                                    | Postal Code                                                                                                    |
|                                                                                                    |                                                                                                    |
| Call Phone Other Phone                                                                                                    |                                                                                                    |
|                                                                                                    |                                                                                                    |
| Imai                                                                                                    | Secondary Final                                                                                                    |
|                                                                                                    |                                                                                                    |
| NCCP#                                                                                                    |                                                                                                    |
|                                                                                                    |                                                                                                    |
|                                                                                                    |                                                                                                    |
| Preterred Division(s) and Postson(s)                                                                                                    |                                                                                                    |
|                                                                                                    |                                                                                                    |
|                                                                                                    |                                                                                                    |
| Community                                                                                                    |                                                                                                    |
| Recreation                                                                                                    |                                                                                                    |
|                                                                                                    |                                                                                                    |
| Provincial                                                                                                    |                                                                                                    |
| Compatibles                                                                                                    |                                                                                                    |
| Confidentine                                                                                                    |                                                                                                    |
| Free Trial (Short-term) Members                                                                                                    |                                                                                                    |
| Fee trial (short-term) members are covered under the Water Relo Canada (WPC) insurance poley on a one-time basis for a maximum of fourteen (14) consecutive days. After the trial perior<br>are trying the sport for the first time. As such, an individual can only be considered a free trial member once. Any individual who has previously completed a free trial may not complete an ad | d is complete, registrants must register for one of the available divisions (registration categories) in WPC's National Registration Database for continued coverage. This coverage is intended for those individuals who<br>diditional tria; regardless of whether it is with a different water polo club. These individuals will be required to register with a club prior to participating in any water polo activities. |
|                                                                                                    |                                                                                                    |

**Step 6:** You will be presented with a seemingly endless list of waivers, consents and acknowledgements. Read the text carefully, click the boxes and sign on the screen where asked to do so. If you click on the "*Continue*" button and are not taken to the next page, look at the error message on the pink bar that appears above the "*Continue*" button. You likely missed an acknowledgement or signature.

**Step 7:** You will be taken to a NCL coach Certifications page. Click on the "*Continue*" button.

**Step 8:** You will be taken to a page with additional questions. If you are also an athlete, the answer to the first question is "Secondary Role". If you are just registering as a coach, the answer to the first question is "Primary Role". The rest are all questions that the Titans need you to answer.

**Step 9:** You will be taken to a Summary page. Review the summary to make sure all the information is correct.

At the bottom of the page, you will find Payment Information. If you are only registering as a coach, Water Polo Canada and Ontario Water Polo membership fees must be paid based on the Divisions you will be coaching. Once you select "Credit Card" as the payment method (the only method accepted by both organizations), complete the required credit card information.

| WPC Member                         | ship Fees 2023                   | -2024                                                                                             |                                        |                      |                                                                                                    |
|------------------------------------|----------------------------------|---------------------------------------------------------------------------------------------------|----------------------------------------|----------------------|----------------------------------------------------------------------------------------------------|
| For information<br>https://cloud.n | n regarding Wa<br>ampinteractive | ater Polo Canada fees and their breakdown, pleas<br>.com/waterpoloca/files/Policies%20and%20Bylav | se visit:<br>vs%20Files/Event%20Sancti | on%20and%20National% | %20Registration%20Operational%20Document_2023-2024_EN_Final.pdf                                                                                                    |
| Pricing Det                        | tails                            |                                                                                                   |                                        |                      | Payment Information                                                                                                    |
| Item                               | Price                            | Total Credit Card                                                                                 | CC Payment Plan                        |                      | Membership Promo Code                                                                                                    |
| Total                              | \$0.00                           | \$0.00                                                                                            | \$0.00                                 |                      | Apply Promo Code                                                                                                    |
|                                    |                                  |                                                                                                   |                                        |                      | Water Polo Canada (WPC Membership Fees 2023-2024) Membership Payment Type                                                                                                    |
| Membershi                          | in Fees                          |                                                                                                   |                                        |                      | Credit Card 🗸                                                                                                    |
|                                    |                                  |                                                                                                   |                                        |                      | Membership Promo Code                                                                                                    |
| Organiza                           | ation                            | Fee Name                                                                                          |                                        | Amount               | Apply Promo Code                                                                                                    |
| Ontario V                          | Water Polo                       | 2023-2024 Fees                                                                                    |                                        | \$61.82              | Ontario Water Polo (2023-2024 Fees) Membership Payment Type                                                                                                    |
|                                    |                                  |                                                                                                   |                                        |                      | Credit Card                                                                                                    |
|                                    |                                  |                                                                                                   |                                        |                      | Name on Card                                                                                                    |
|                                    |                                  |                                                                                                   |                                        |                      | Credit Card Number                                                                                                    |
|                                    |                                  |                                                                                                   |                                        |                      | Month       Year       CVV         1       V       V         Water Polo Canada (WPC Membership Fees 2023-2024): \$55.90 Credit Card Balance       Ontario Water Polo (2023-2024 Fees): \$61.82 Credit Card Balance |

Step 10: Click on the "Submit Registration" button to complete the registration process:

- If your registration is successful, you will receive an on-screen confirmation message.
- If your registration is successful, you will also receive an automated confirmation email.

## **Registering as a referee:**

Step 1: Click on the link below to access the RAMP registration system login page:

Ottawa Titans : RAMP Registrations

If it is your first time using RAMP, click on the "Don't have an account? Create one Here" link. You will be asked to enter your email address, a password and select which language you prefer.

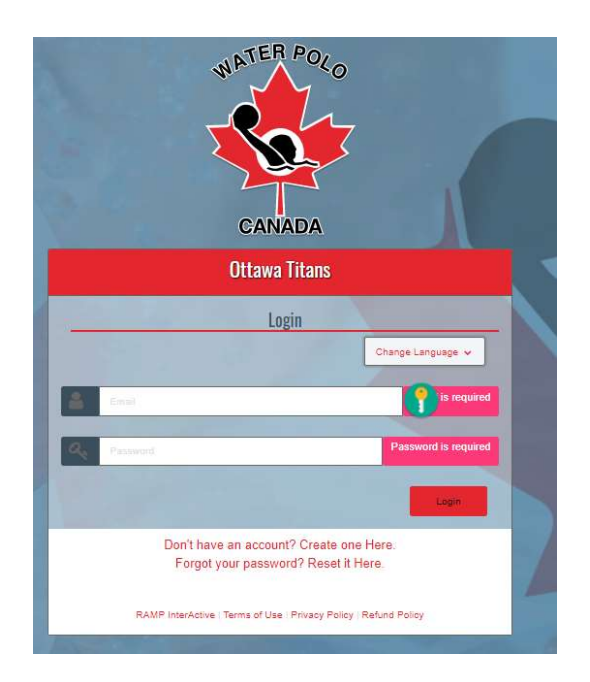

**Step 2**: Login to your RAMP family account. You will be presented with the following page. Click on the *Official Registration* button.

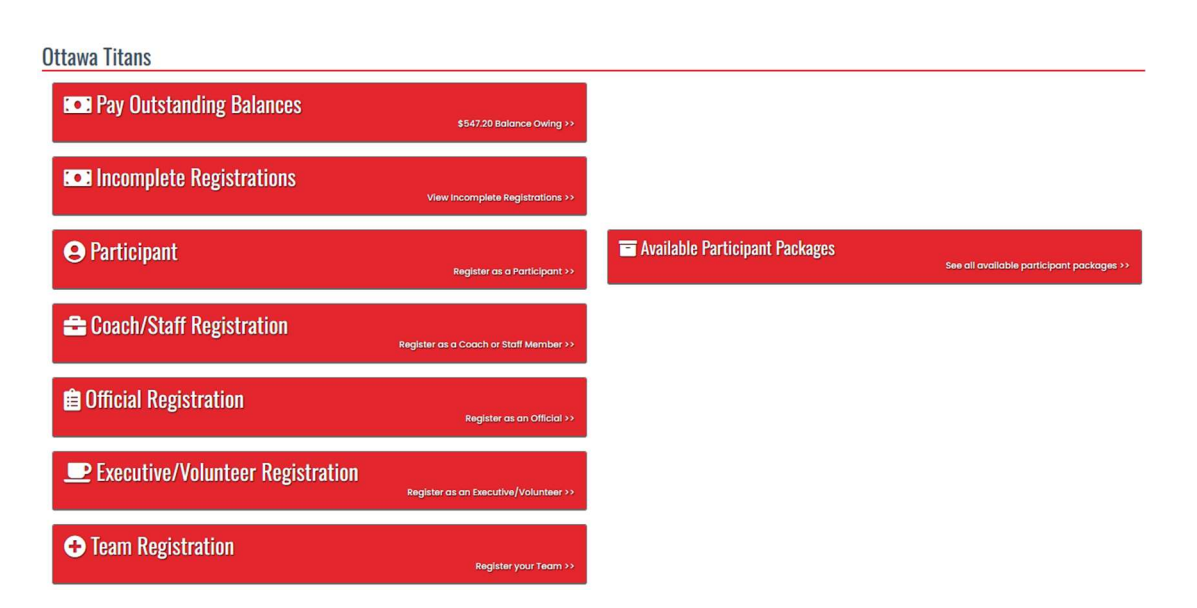

**Step 3**: Choose the Family member you want to register (or select add a Family Member if the Family Member is not in RAMP yet). You will be presented with a page with all the Family Member information. Complete/update this page as appropriate.

Step 4: Choose the officiating level you are registering for.

Step 5: Go to the bottom of the page and click on the continue button.

**Step 6:** You will be presented with a seemingly endless list of waivers, consents and acknowledgements. Read the text carefully, click the boxes and sign on the screen where asked to do so. If you click on the "*Continue*" button and are not taken to the next page, look at the error message on the pink bar that appears above the "*Continue*" button. You likely missed an acknowledgement or signature.

Step 7: You will be taken to a NCL Referee Requirements page. Click on the "Continue" button.

**Step 8:** You will be taken to a page with additional questions. The answer to the first question should be "Primary Role" if you are only registering as a referee. If you are also registering as a coach or an athlete, select "Secondary Role" or "Tertiary Role". The rest are all questions that the Titans need you to answer.

Step 9: You will be taken to a Summary page. Review the summary to make sure all the information is correct.

At the bottom of the page, you will find Payment Information. If you are only registering as a referee, Water Polo Canada and Ontario Water Polo membership fees must be paid. Once you select "Credit Card" as the payment method (the only method accepted by both organizations), complete the required credit card information.

| PC Members                        | hip Fees 2023-                    | 2024                                                                                          |                                       |                         |                                                                                |
|-----------------------------------|-----------------------------------|-----------------------------------------------------------------------------------------------|---------------------------------------|-------------------------|--------------------------------------------------------------------------------|
| or information<br>itps://cloud.ra | n regarding Wat<br>ampinteractive | ter Polo Canada fees and their breakdown, plea<br>com/waterpoloca/files/Policies%20and%20Byla | ise visit:<br>ws%20Files/Event%20Sanc | tion%20and%20National%2 | 20Registration%20Operationar%20Document_2023-2024_EN_Finat.pdf                 |
|                                   |                                   |                                                                                               |                                       |                         |                                                                                |
| Pricing Deta                      | ails                              |                                                                                               |                                       |                         | Payment Information                                                            |
| Item                              | Price                             | Total Credit Card                                                                             | CC Payment Plan                       |                         | Membership Promo Code                                                          |
| Total                             | \$0.00                            | \$0.00                                                                                        | \$0.00                                |                         | Apply Promo Code                                                               |
|                                   |                                   |                                                                                               |                                       |                         | Water Polo Canada (WPC Membership Fees 2023-2024) Membership Payment Type      |
|                                   | artana                            |                                                                                               |                                       |                         | Credit Card                                                                    |
| Membership                        | p Fees                            |                                                                                               |                                       |                         |                                                                                |
| Organizat                         | tion                              | Fee Name                                                                                      |                                       | Amount                  | Membership Promo Code                                                          |
| Water Pole                        | lo Canada                         | WPC Membership Fees 2023-2024                                                                 |                                       | \$55.90                 | Apply Promo Code                                                               |
| Ontario W                         | later Polo                        | 2023-2024 Fees                                                                                |                                       | \$61.82                 | Ontario Water Polo (2023-2024 Fees) Membership Payment Type                    |
|                                   |                                   |                                                                                               |                                       |                         | Credit Card                                                                    |
|                                   |                                   |                                                                                               |                                       |                         | Name on Card                                                                   |
|                                   |                                   |                                                                                               |                                       |                         |                                                                                |
|                                   |                                   |                                                                                               |                                       |                         |                                                                                |
|                                   |                                   |                                                                                               |                                       |                         | Credit Card Number                                                             |
|                                   |                                   |                                                                                               |                                       |                         |                                                                                |
|                                   |                                   |                                                                                               |                                       |                         | Month Year CVV                                                                 |
|                                   |                                   |                                                                                               |                                       |                         | 1 <b>v</b> vv                                                                  |
|                                   |                                   |                                                                                               |                                       |                         | Water Polo Canada (WPC Membershin Fees 2023-2024): \$55.90 Credit Card Balance |
|                                   |                                   |                                                                                               |                                       |                         | Ontario Water Polo (2023-2024 Fees): S61.82 Credit Card Balance                |
|                                   |                                   |                                                                                               |                                       |                         |                                                                                |

Step 10: Click on the "Submit Registration" button to complete the registration process:

- If your registration is successful, you will receive an on-screen confirmation message.
- If your registration is successful, you will also receive an automated confirmation email.

# **Registering a Volunteer/Executive:**

Step 1: Click on the link below to access the RAMP registration system login page:

#### Ottawa Titans : RAMP Registrations

If it is your first time using RAMP, click on the "Don't have an account? Create one Here" link. You will be asked to enter your email address, a password and select which language you prefer.

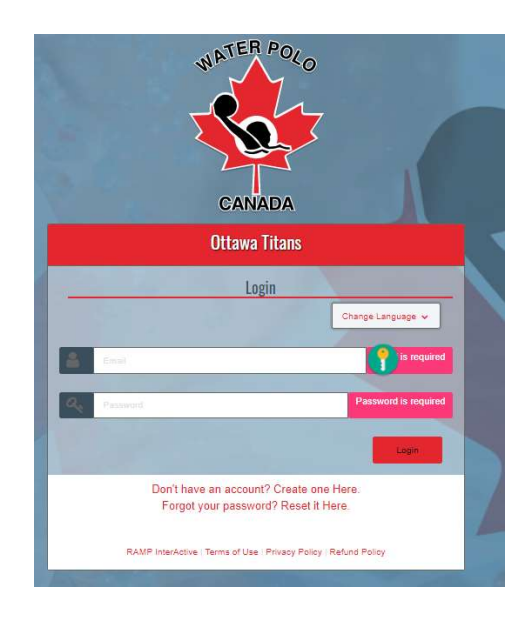

**Step 2**: Login to your RAMP family account. You will be presented with the following page. Click on the *Executive/Volunteer Registration* button.

**Ottawa Titans** 

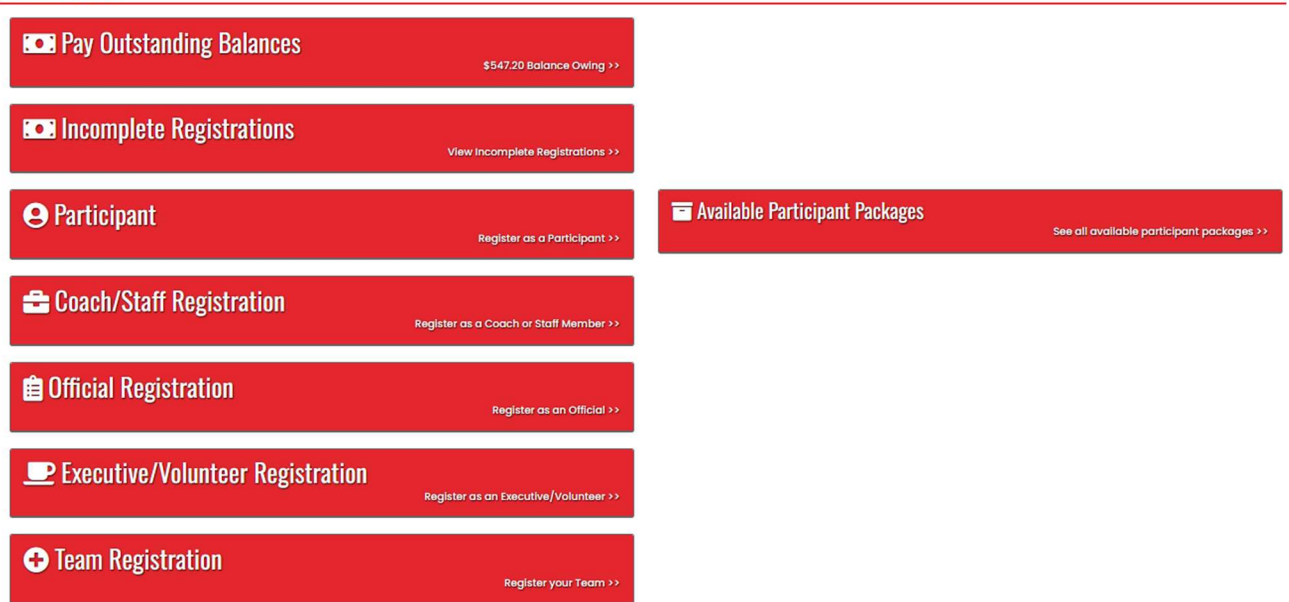

**Step 3**: Choose the Volunteer position you are registering for and the family member you want to register (or select add a Family Member if the Family Member is not in RAMP yet). You will be presented with a page with all the Family Member information. Complete/update this page as appropriate.

| Ottawa Titans                                                 |   |
|---------------------------------------------------------------|---|
| Executive/Volunteer Registration                              |   |
| Choose a Season                                               |   |
| 2023-2024                                                     | ~ |
| Position                                                      |   |
| Choose                                                        | ~ |
| Choose Account Member to Register as an Executive / Volunteer |   |
| Choose                                                        | ~ |

Continue

**Step 4:** You will be presented with a seemingly endless list of waivers, consents and acknowledgements. Read the text carefully, answer the questions and sign on the screen where asked to do so. If you click on the "Continue" button and are not taken to the next page, look at the error message on the pink bar that appears above the "Continue" button. You likely missed an acknowledgement or signature.

**Step 5**: You will be taken to a page with additional questions. The answer to the first question should be "Primary Role" if you are only registering as a volunteer. If you are also registering as a coach, a referee or an athlete, select "Secondary Role" or "Tertiary Role". The rest are all questions that the Titans need you to answer.

**Step 6:** You will be taken to a summary page. Click on the "Submit Registration" button to complete the registration process:

- If your registration is successful, you will receive an on-screen confirmation message.
- If your registration is successful, you will also receive an automated confirmation email. This email contains a detailed summary of the registration, the payment details and the Titans refund policy. You need to archive this email somewhere safe.